| การยืมต่อ | (renew) | ระบบออนไลเ | ໍຟ໌ (OPAC) |
|-----------|---------|------------|------------|
|-----------|---------|------------|------------|

## \star ขั้นตอนที่ 1 สามารถเลือกเข้าได้ 2 ช่องทาง คือ

1.1 เว็บไซต์ห้องสมด http://library.rmutp.ac.th/lib/ 1.2 เว็บไซต์ มทร.พระนคร http://www.rmutp.ac.th/ --> เลือกเมนู สารสนเทศเพื่อการศึกษา --> เลือก ระบบห้องสมุด อัตโนมัติ หรือไอคอน ᆒ RMUTP AutoLib . (ซึ่งอย่ด้านล่างของ เว็บไซต์)

<u>\*ขั้นตอนที่ 2</u> เข้าสู่ระบบห้องสมุดอัตโนมัติ --> 🚨 <sub>สมาชิก</sub> (ซึ่งอยู่ด้านขวามือ)

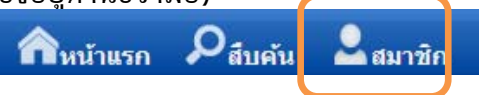

**่ ★ ขั้นตอนที่ 3** การเข้าสู่ระบบ (Log in) โดยชื่อผู้ใช้และรหัสผ่าน เป็นรหัสเดียวกันทั้งสองช่อง 1) นักศึกษา ให้ใส่ รหัสประจำตัวนักศึกษา 2) บุคลากรสายสอน และสายสนับสนุน ให้ใส่ รหัสประจำตัวบัตรประชาชน

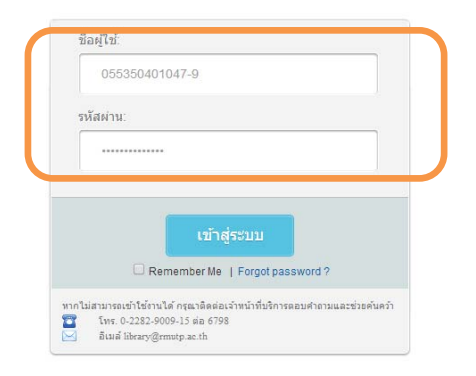

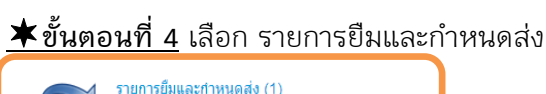

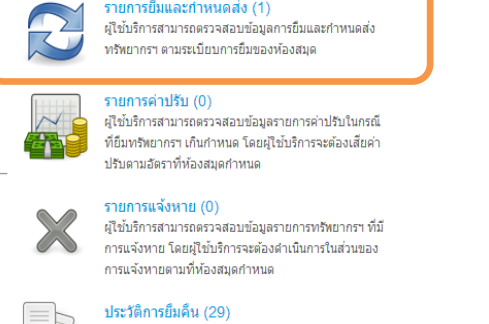

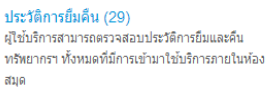

้ ★ขั้นตอนที่ 5 ตรวจสอบช่อง กำหนดส่ง --> ให้คลิก√ ใน ช่องว่าง (ด้านหน้า) --> กดป่มยืมต่อ --> ระบบแจ้งการต่อ เรียบร้อย (\*สามารถยืมก่อนวันกำหนดส่ง 2 วัน)

รายการการยืมและกำหนดส่ง (มี 1 รายการ)

| 1 | 1      | ล่าดับ | บาร์โค้ด | ชื่อเรื่อง                                                                         | วันยืม       | กำหนดส่ง     | ยืมต่อ |
|---|--------|--------|----------|------------------------------------------------------------------------------------|--------------|--------------|--------|
| ĺ | 1      | 1      | 01027375 | คู่มือเตรียมสอบ กว (วิศวกรรมเครื่องกล) วิชา Heat transfer / โดย มนตรี<br>ชำรงพิรุณ | 21 w.a. 2557 | 28 N.R. 2557 | 0      |
|   | ยืมต่อ |        |          |                                                                                    |              |              |        |

## \star ขั้นตอนที่ 1 สามารถเลือกเข้าได้ 2 ช่องทาง คือ

1.1 เว็บไซต์ห้องสมด http://library.rmutp.ac.th/lib/ 1.2 เว็บไซต์ มทร.พระนคร http://www.rmutp.ac.th/ --> เลือกเมนู สารสนเทศเพื่อการศึกษา --> เลือก ระบบห้องสมุด อัตโนมัติ หรือไอคอน ᆒ RMUTP AutoLib (ซึ่งอย่ด้านล่างของ เว็บไซต์)

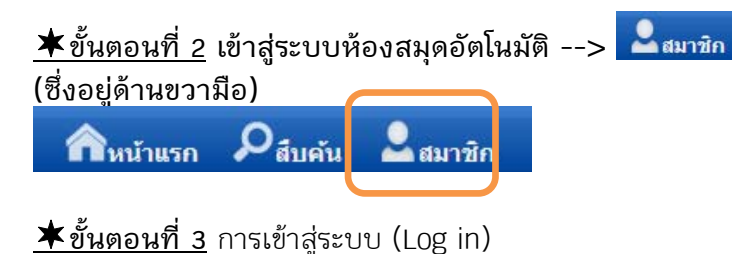

โดยชื่อผู้ใช้และรหัสผ่าน เป็นรหัสเดียวกันทั้งสองช่อง

- 1) นักศึกษา ให้ใส่ รหัสประจำตัวนักศึกษา
- 2) บุคลากรสายสอน และสายสนับสนุน ให้ใส่
- รหัสประจำตัวบัตรประชาชน

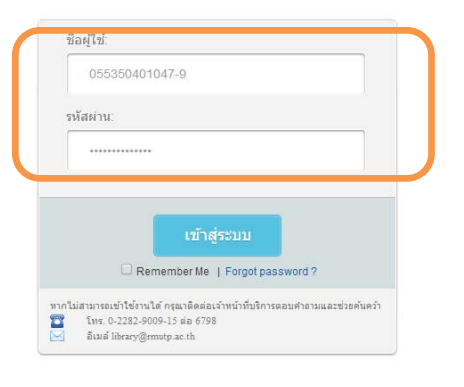

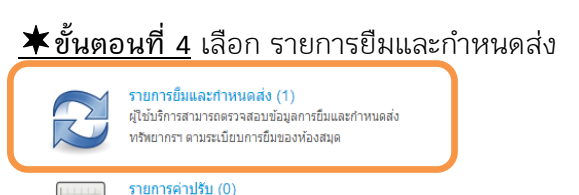

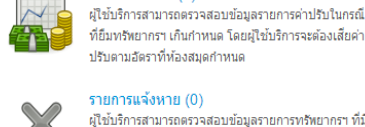

รายการแจ้งหาย (0) ผู้ใช้บริการสามารถตรวจสอบข้อมูลรายการทรัพยากรฯ ที่มี ้การแจ้งหาย โดยผู้ใช้บริการจะต้องดำเนินการในส่วนของ การแจ้งหายตามที่ห้องสมุดกำหนด

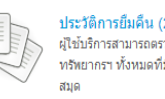

ประวัติการยืมคืน (29) ผู้ใช้บริการสามารถตรวจสอบประวัติการยืมและคืน ทรัพยากรฯ ทั้งหมดที่มีการเข้ามาใช้บริการภายในห้อง

่ ★ขั้นตอนที่ 5 ตรวจสอบช่อง กำหนดส่ง --> ให้คลิก√ ใน ช่องว่าง (ด้านหน้า) --> กดปุ่มยืมต่อ --> ระบบแจ้งการต่อ เรียบร้อย (\*สามารถยืมก่อนวันกำหนดส่ง 2 วัน)

รายการการยืมและกำหนดส่ง (มี 1 รายการ)

|   |        |        |          | , ,                                                                                |              |              |        |
|---|--------|--------|----------|------------------------------------------------------------------------------------|--------------|--------------|--------|
|   | 1      | ล่าดับ | บาร์โค้ด | ชื่อเรื่อง                                                                         | วันยืม       | กำหนดส่ง     | ยืมต่อ |
|   | 1      | 1      | 01027375 | คู่มือเตรียมสอบ กว (วิศวกรรมเครื่องกล) วิชา Heat transfer / โดย มนตรี<br>ชำรงพิรุณ | 21 w.a. 2557 | 28 N.A. 2557 | 0      |
| [ | ยืมต่อ |        |          |                                                                                    |              |              |        |

\*\*\*ยืมออนไลน์ได้ 2 ครั้งต่อเนื่อง\*\*\*\*

\*\*\*ยืมออนไลน์ได้ 2 ครั้งต่อเนื่อง\*\*\*\*